# Yaesu FT-991a & Logiciels radioamateur

#### Par Bernard ON5MU

#### Avant-propos

Possesseur d'un Yaesu FT-991a, j'ai rencontré quelques difficultés à utiliser mes logiciels sous Windows avec mon TX en modes numériques.

A la suite de ces problèmes, je vous donne ici mes solutions.

Elles seront livrées en deux temps :

- 1. Réglage des menus du Yaesu FT-991a ;
- Réglage des logiciels que j'utilise pour les modes numériques : JTDX JT Alert, HRD, Multipsk, Yonic, VarAC.

#### Table des matières

| Avant-propos1                                                 |
|---------------------------------------------------------------|
| Les réglages du TX2                                           |
| Réglages des différents logiciels6                            |
| Avant de commencer6                                           |
| NetTime6                                                      |
| Le PC6                                                        |
| JTDX7                                                         |
| HRD (Ham Radio deluxe)9                                       |
| DXLab & MultiPSK13                                            |
| « Omni-Rig » et « Yoniq » (ou MMSSTV)18                       |
| VarAC                                                         |
| Quelles fréquences sont utilisées pour les modes numériques ? |
| En conclusion27                                               |

### Les réglages du TX

Il fallait que les réglages des menus du TX puissent être communs à tous les logiciels utilisés. Seules, une ou deux modifications seront à faire pour l'un ou l'autre logiciel, mais elles seront reprises dans la description du logiciel étudié.

**IMPORTANT :** lors de l'installation des Drivers, mon PC a installé deux ports virtuels : le port étendu en COM6 et le port normal en COM7. Il se peut que les ports COM aient d'autres valeurs chez vous. Autres valeurs à connaître<sup>1</sup> :

- a) Baud rate : 19200 bauds
- b) Data bits : 8
- c) Parity : none
- d) Stop bits : 1
- e) RTS : High
- f) DTR : High

La carte son s'est installée en 2-USB Audio CODEC.

Toutes les configurations des menus des logiciels repris dans cet article tiennent compte de ces valeurs. Elles seront à adapter en fonction de votre configuration.

Ces drivers sont disponibles sur le site web de Yaesu: https://www.yaesu.com/indexVS.cfm?cmd=DisplayProducts&ProdCatID=102&encPr odID=D24F60F33816ED8BE5568D7E2B5E2131

Le tableau ci-dessous reprend les valeurs à modifier :

| No Menu | Fonction de menu   | Valeur par<br>défaut | Valeur<br>ON5MU | Notes             |
|---------|--------------------|----------------------|-----------------|-------------------|
| 1       | ADC FAST DELAY     | 300msec              |                 |                   |
| 2       | AGC MID DELAY      | 700msec              |                 |                   |
| 3       | AGC SLOW DELAY     | 3000msec             |                 |                   |
| 4       | HOME FONCTION      | SCOPE                | FUNCTION        |                   |
| 5       | MY CALL INDICATION | 1sec                 |                 |                   |
| 6       | DISPLAY COLOR      | BLUE                 | GRAY            | Selon votre choix |
| 7       | DIMMER LED         | 2                    |                 |                   |
| 8       | DIMMER TFT         | 8                    |                 |                   |
| 9       | BAR MTR PEAK HOLD  | OFF                  |                 |                   |
| 10      | DVS RX OUT LEVEL   | 50                   |                 |                   |
| 11      | DVS TX OUT LEVEL   | 50                   |                 |                   |

<sup>&</sup>lt;sup>1</sup> Après modification des menus du TX

| 12 | KEYER TYPE       | ELEKEY-B |          |                 |
|----|------------------|----------|----------|-----------------|
| 13 | KEYER DOT/DASH   | NOR      |          |                 |
| 14 | VW WEIGHT        | 3;0      |          |                 |
| 15 | BEACON INTERVAL  | OFF      |          |                 |
| 16 | NUMBER STYLE     | 1290     |          |                 |
| 17 | CONTEST NUMBER   | 1        |          |                 |
| 18 | CW MEMORY 1      | TEXT     |          |                 |
| 19 | CW MEMORY 2      | TEXT     |          |                 |
| 20 | CW MEMORY 3      | TEXT     |          |                 |
| 21 | CW MEMORY 4      | TEXT     |          |                 |
| 22 | CW MEMORY 5      | TEXT     |          |                 |
| 23 | NB WIDTH         | 3msec    |          |                 |
| 24 | NB REJECTION     | 30dB     |          |                 |
| 25 | NB LEVEL         | 5        |          |                 |
| 26 | BEEP LEVEL       | 50       |          |                 |
| 27 | TIME ZONE        | 00:00    |          |                 |
| 28 | GPS /232C SELECT | GPS1     | GPS2     | Suivant mon GPS |
| 29 | 232C RATE        | 4800bps  | 9600bps  |                 |
| 30 | 232C TOT         | 10msec   |          |                 |
| 31 | CAT RATE         | 4800bps  | 19200bps |                 |
| 32 | CAT TOT          | 10msec   |          |                 |
| 33 | CAT RTS          | ENABLE   |          |                 |
| 34 | MEM GROUP        | DISABLE  | ENABLE   |                 |
| 35 | QUICK SPLIT FREQ | 5kHz     |          |                 |
| 36 | ТХ ТОТ           | 10min    |          |                 |
| 37 | MIC SCAN         | ENABLE   |          |                 |
| 38 | MIC SCAN RESUME  | TIME     |          |                 |
| 39 | REF FREQ ADJ     | 0        |          |                 |
| 40 | CLAR MODE SELECT | RX       |          |                 |
| 41 | AM LCUT FREQ     | OFF      |          |                 |
| 42 | AM LCUT SLOPE    | 6dB/oct  |          |                 |
| 43 | AM HCUT FREQ     | OFF      |          |                 |
| 44 | AM HCUT SLOPE    | 6dB/oct  |          |                 |
| 45 | AM MIC SELECT    | MIC      |          |                 |
| 46 | AM OUT LEVEL     | 50       |          |                 |
| 47 | AM PTT SELECT    | DAKY     |          |                 |
| 48 | AM PORT SELECT   | DATA     |          |                 |
| 49 | AM DATA GAIN     | 50       |          |                 |
| 50 | CW LCUT FREQ     | 250Hz    |          |                 |
| 51 | CW LCUT SLOPE    | 16dB/oct |          |                 |
| 52 | CW HCUT FREQ     | 1200Hz   |          |                 |
| 50 |                  | 16dB/oct |          |                 |

| 54 | CW OUT LEVEL        | 50          |             |                    |
|----|---------------------|-------------|-------------|--------------------|
| 55 | CW AUTO MODE        | OFF         | ON          |                    |
| 56 | CW BK-IN TYPE       | SEMI        |             |                    |
| 57 | CW BK-IN DELAY      | 200msec     |             |                    |
| 58 | CW WAVE SHAPE       | 4msec       |             |                    |
| 59 | CW FREQ DISPLAY     | PITCH OFFSE | DIRECT FREQ |                    |
| 60 | PC KEYING           | OFF         | DTR         |                    |
| 61 | QSK DELAY TIME      | 15msec      |             |                    |
| 62 | DATA MODE           | PSK         | OTHERS      |                    |
| 63 | PSK TONE            | 1000Hz      |             |                    |
| 64 | OTHER DISP (SSB)    | 0Hz         | 1500Hz      | -> VarAC           |
| 65 | OTHER SHIFT (SSB)   | OHz         | 1500Hz      | -> VarAC           |
| 66 | DATA LCUT FREQ      | 300Hz       | OFF         |                    |
| 67 | DATA LCUT SLOPE     | 18dB/oct    |             |                    |
| 68 | DATA HCUT FREQ      | 3000Hz      | OFF         |                    |
| 69 | DATA HCUT SLOPE     | 18dB/oct    |             |                    |
| 70 | DATA IN SELECT      | REAR        |             |                    |
| 71 | DATA PTT SELECT     | DAKY        | RTS         |                    |
| 72 | DATA PORT SELECT    | DATA        | USB         |                    |
| 73 | DATA OUT LEVEL      | 50          | 100         |                    |
| 74 | FM MIC SELECT       | MIC         | REAR        |                    |
| 75 | FM OUT LEVEL        | 50          | 75          |                    |
| 76 | FM PKT PTT SELECT   | DAKY        | RTS         |                    |
| 77 | FM PKT PORT SELECT  | DATA        | USB         |                    |
| 78 | FM PKT TX GAIN      | 50          |             |                    |
| 79 | FM PKT MODE         | 1200        | 9600        |                    |
| 80 | RPT SHIFT 28MHZ     | 100kHz      |             |                    |
| 81 | 50 RPT SHIFT 28MHZ  | 1000kHz     |             |                    |
| 82 | 144 RPT SHIFT 28MHZ | 500kHz      |             |                    |
| 83 | 430 RPT SHIFT 28MHZ | 7600kHz     |             |                    |
| 84 | ARS 144MHZ          | ON          |             |                    |
| 85 | ARS 430MHZ          | ON          |             |                    |
| 86 | DCS POLARITY        | Tn-Rn       |             |                    |
| 87 | ID RADIO            | XXX         | XXX         | Valeur de votre TX |
| 88 | GM DISPLY           | DISTANCE    |             |                    |
| 89 | DISTANCE            | mile        | km          |                    |
| 90 | AMS TX MODE         | AUTO        |             |                    |
| 91 | STANDBY BEEP        | ON          |             |                    |
| 92 | RTTY LCUT FREQ      | 300Hz       |             |                    |
| 93 | RTTY LCUT SLOPE     | 18dB/oct    |             |                    |
| 94 | RTTY HCUT FREQ      | 3000Hz      |             |                    |
| 95 | RTTY HCUT SLOPE     | 18dB/oct    |             |                    |

| 96  | RTTY SHIFT PORT    | SHIFT    | RTS  |  |
|-----|--------------------|----------|------|--|
| 97  | RTTY POLARUTY -RX  | NOR      |      |  |
| 98  | RTTY POLARUTY -TX  | NOR      |      |  |
| 99  | RTTY OUT LEVEL     | 50       |      |  |
| 100 | RTTY SHIFT FREQ    | 170Hz    |      |  |
| 101 | RTTY MARK FREQ     | 2125Hz   |      |  |
| 102 | SSB LCUT FREQ      | 100Hz    |      |  |
| 103 | SSB LCUT SLOPE     | 6dB/oct  |      |  |
| 104 | SSB HCUT FREQ      | 3000Hz   |      |  |
| 105 | SSB HCUT SLOPE     | 6dB/oct  |      |  |
| 106 | SSB MIC SELECT     | MIC      | REAR |  |
| 107 | SSB OUT LEVEL      | 50       | 70   |  |
| 108 | SSB PTT SELECT     | DAKY     | RTS  |  |
| 109 | SSB PORT SELECT    | DATA     | USB  |  |
| 110 | SSB TX BPF         | 300-2700 |      |  |
| 111 | APF WIDTH          | MEDIUM   |      |  |
| 112 | CONTOUR LEVEL      | -15      |      |  |
| 113 | CONTOUR WIDTH      | 10       |      |  |
| 114 | IF NOTCH WIDTH     | WIDE     |      |  |
| 115 | SCP DISPLAY MODE   | SPECTRUM |      |  |
| 116 | SCP SPAN FREQ      | 100kHz   |      |  |
| 117 | SPECTRUM COLOR     | BLUE     |      |  |
| 118 | WATER FALL COLOR   | MULTI    |      |  |
| 119 | PRMTRC EQ1 FREQ    | OFF      |      |  |
| 120 | PRMTRC EQ1 LEVEL   | 5        |      |  |
| 121 | PRMTRC EQ1 BWTH    | 10       |      |  |
| 122 | PRMTRC EQ2 FREQ    | OFF      |      |  |
| 123 | PRMTRC EQ2LEVEL    | 5        |      |  |
| 124 | PRMTRC EQ2 BWTH    | 10       |      |  |
| 125 | PRMTRC EQ3 FREQ    | OFF      |      |  |
| 126 | PRMTRC EQ3 LEVEL   | 5        |      |  |
| 127 | PRMTRC EQ3 BWTH    | 10       |      |  |
| 128 | P-PRMTRC EQ1 FREQ  | 200      |      |  |
| 129 | P-PRMTRC EQ1 LEVEL | 0        |      |  |
| 130 | P-PRMTRC EQ1 BWTH  | 2        |      |  |
| 131 | P-PRMTRC EQ2 FREQ  | 600      |      |  |
| 132 | P-PRMTRC EQ2LEVEL  | 0        |      |  |
| 133 | P-PRMTRC EQ2 BWTH  | 1        |      |  |
| 134 | P-PRMTRC EQ3 FREQ  | 2100     |      |  |
| 135 | P-PRMTRC EQ3 LEVEL | 0        |      |  |
| 136 | P-PRMTRC EQ3 BWTH  | 1        |      |  |
| 137 | HF TX MAX POWER    | 100      |      |  |

| 138 | 50M TX MAX POWER     | 100        |            |                     |
|-----|----------------------|------------|------------|---------------------|
| 139 | 144 50M TX MAX POWER | 50         |            |                     |
| 140 | 430 50M TX MAX POWER | 50         |            |                     |
| 141 | TUNER SELECT         | INTERNAL   |            |                     |
| 142 | VOX SELECT           | MIC        |            |                     |
| 143 | VOX GAIN             | 50         |            |                     |
| 144 | VOX DELAY            | 500msec    |            |                     |
| 145 | ANTI VOX GAIN        | 50         |            |                     |
| 146 | DATA VOX GAIN        | 50         | 75         |                     |
| 147 | DATA VOX DELAY       | 100msec    |            |                     |
| 148 | ANTI DVOX GAIN       | 0          |            |                     |
| 149 | EMERGENCY FREQ TX    | DISABLE    |            |                     |
| 150 | PRT/WIRES FREQ       | MANUEL     |            |                     |
| 151 | PRESET FREQUENCY     | 145.375.00 | 434.600.00 | Suivant mon Hotspot |
| 152 | SEARCH SETUP         | HISTORY    |            |                     |
| 153 | WIRES DG-ID          | AUTO       |            |                     |

# Réglages des différents logiciels

#### Avant de commencer

#### NetTime

Avant toute chose, l'horloge de votre PC doit être réglée de manière TRES précise. Pour cela, j'ai installé un petit logiciel qui effectue parfaitement le travail de manière transparente, en tâche de fond : « Network Time Synchronization Tool ». Gratuit, simple d'utilisation, que demander de plus ?

Il est disponible sur <u>https://www.timesynctool.com/</u>

#### Le PC

Lancez votre PC, TX éteint.

NB : si les deux ports COM ne sont pas installés après avoir allumé votre TX, relancez votre PC après avoir allumé votre TX. Mais attention ! Le TX passera fort probablement en émission quelques instants lors de l'ouverture de Windows. Prévoyez de placer une charge fictive à la place de l'antenne pour éviter tout problème.

#### JTDX

Ce logiciel me sert principalement pour trafiquer en FT8 et en FT4. Je l'utilise en combinaison avec JTAlert et ACLog<sup>2</sup>.

Je ne reprendrai que les réglages Trx et Audio de JTDX. Il va de soi que ce seront les mêmes pour WSJT-X.

Les autres réglages sont laissés à votre convenance.

Pour info, vous pourrez télécharger ces deux logiciels gratuits sur les sites suivants :

- JTDX : <u>https://sourceforge.net/projects/jtdx/</u>
- WSJT-X : <u>https://sourceforge.net/projects/wsjt/files/</u>

Après avoir lancé JTDX, il faut configurer divers paramètres.

Je vous laisse le soin d'introduire les valeurs dans l'onglet « Général » (Indicatif, QRA Locator, ...), puisque seuls les onglets « Trx » et « Audio » nous intéressent.

<sup>&</sup>lt;sup>2</sup> D'autres logiciels de Logbook peuvent être utilisés, tel que Log4OM

| Généra <u>l</u> | Trx       | Audio       | Séquence        | Macros TX       | Report    | Fréque     | nces   | Notifications           | Filtres       | Programmeu     | r Avancé         |        |
|-----------------|-----------|-------------|-----------------|-----------------|-----------|------------|--------|-------------------------|---------------|----------------|------------------|--------|
| rx: Yae         | esu FT-99 | 91          | *               | Intervalle de s | ondage: 1 | s 🗘        |        | On 🗌 Arrêt d            | u Trx 🗸 🤇     | S Metre        | ✔ Puissance de   | sortie |
| Serial P        | ort: CC   | M6          |                 |                 |           | •          | 0      |                         |               |                |                  |        |
| Paramè          | tres des  | ports série | lt.             |                 |           |            |        | C <u>A</u> T            |               | ⊖ R <u>T</u> S |                  |        |
| Vitess          | e de trar | smission :  | 19200           |                 |           | •          | Po     | rt: COM7                |               |                |                  |        |
| Bits de         | e donnée  | s           |                 |                 |           |            |        | Partage port P          | П             |                |                  |        |
| 0               | Default   |             | 🔿 Se <u>p</u> t | ) Hu            | įt        |            | Source | e audio transmis        | sion          |                |                  |        |
| Stop B          | lits      |             |                 |                 |           |            | 0      | Don <u>n</u> ée arriere |               | micro er       | n <u>f</u> acade |        |
| 0 (             | Default   |             | • On <u>e</u>   | О т <u>w</u>    | o         |            |        |                         |               |                |                  |        |
| Poigné          | ée de ma  | in          |                 |                 |           |            | Mode   |                         |               |                |                  |        |
|                 | Default   |             | 0               | Auguna          |           |            | 0      | Aucun                   | ● US <u>B</u> |                | Données/Pkt      | t      |
| 0,              | (marche/  | Xarrêt      | C               | Matériel inform | atique    |            | Mode   | Split                   |               |                |                  |        |
| Lignes          | de cont   | rôle des fo | rces            |                 |           |            | 0      | Aucun                   |               |                | • Faux           |        |
| DTR:            |           |             | ₹ Rt            | s:              |           | <b>-</b> ] |        |                         |               |                |                  |        |
|                 |           |             |                 | 3               |           |            |        | Test CAT                | ļ             |                | Test PTT         |        |
|                 |           |             |                 |                 |           |            | Délai  | TX•                     |               | 0.1s           |                  |        |
|                 |           |             |                 |                 |           |            | Dela   | 100                     |               | 0,10           |                  |        |

Figure 1 JTDX - Réglage Trx

|                                 |           |                          | S                                   |                 |        |            |               |         |             |          |   |
|---------------------------------|-----------|--------------------------|-------------------------------------|-----------------|--------|------------|---------------|---------|-------------|----------|---|
| Généra <u>l</u>                 | Trx       | Audio                    | Séquence                            | Macros TX       | Report | Fréquences | Notifications | Filtres | Programmeur | Avancé   |   |
| Carte Son                       |           |                          |                                     |                 |        |            |               |         |             |          |   |
| Rafi                            | aîchir    | ]                        |                                     |                 |        |            |               |         |             |          |   |
| Entrée:                         |           | Microph                  | ione (2- USB Au                     | idio CODEC )    |        |            |               |         |             | Mono     | * |
| Sortie:                         |           | Haut-pa                  | arleurs (2- USB                     | Audio CODEC )   |        |            |               |         |             | Mono     | * |
| tépertoire<br>Loc <u>a</u> lisa | e de sauv | vegarde de<br>/Users/use | es fichiers audio<br>er/AppData/Loc | al/JTDX/save    |        |            |               |         |             | Selectio | n |
| Mémoriser                       | les régla | ages de pu               | issance par bar                     | nde et par mode | 2      |            |               |         |             |          |   |
| Tra                             | nsmissior | n 🗌 Tur                  | ne                                  |                 |        |            |               |         |             |          |   |

Figure 2 JTDX - Réglage Audio

Lorsque vous aurez introduit toutes les autres données, vous pourrez effectuer votre premier QSO.

Je vous conseille d'utiliser JTAlert<sup>3</sup> en complément, ce qui vous permettra d'automatiser certaines fonctions (envoi du QSO vers QRZ.com, eQSL, …).

#### HRD (Ham Radio deluxe)

Ce logiciel est une suite complète de logiciels pour le radioamateur, disponible pour Windows.

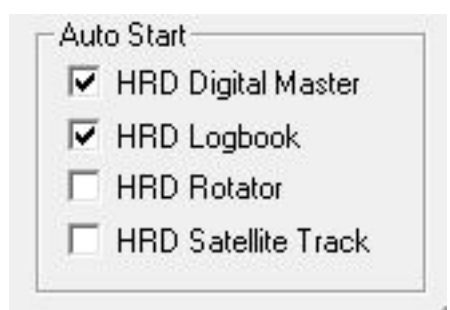

Figure 3 Les logiciels de HRD

C'est le module HRD Digital Master qui nous intéresse.

Il prend en charge des modes numériques tels que RTTY, PSK31, Olivia, ... mais aussi la CW.

Il permet de contrôler différents TX, dont le Yaesu FT-991a.

Il n'est pas gratuit, mais lorsque vous l'achèterez, vous obtiendrez une licence perpétuelle. De temps en temps, l'éditeur accorde une ristourne. Vous pouvez bien entendu l'essayer gratuitement quelques jours !

Toutes les infos se retrouvent sur leur site web : <u>https://www.hamradiodeluxe.com/</u> Lorsque vous lancez HRD, il faudra dans un premier temps le configurer.

<sup>&</sup>lt;sup>3</sup> <u>https://hamapps.com/</u>

| New       | Preset Serial F        | Ports Hel | p      |  |
|-----------|------------------------|-----------|--------|--|
| Company:  | Yaesu                  | •         | Status |  |
| Radio:    | FT-991A                | •         |        |  |
|           |                        |           |        |  |
| COM Port: | COM6                   | <b>•</b>  |        |  |
| Speed:    | 19200                  | -         |        |  |
| :bbA V-IC | -                      |           |        |  |
| -Flow con | itrol / Interface powe | er –      |        |  |
|           |                        | 2         |        |  |

Figure 4 La configuration du TX

Dès que c'est fait, vous appuyez sur le bouton « Connect ».

HRD Digital Master va alors s'ouvrir.

Cliquez alors sur « Program Options », puis sur les différents menus repris ci-dessous avec les valeurs à encoder.

- 1) Callsign (My Info)  $\rightarrow$  vos infos personnelles : indicatif, QRA Locator, ...
- 2) Modes + IDs : CW

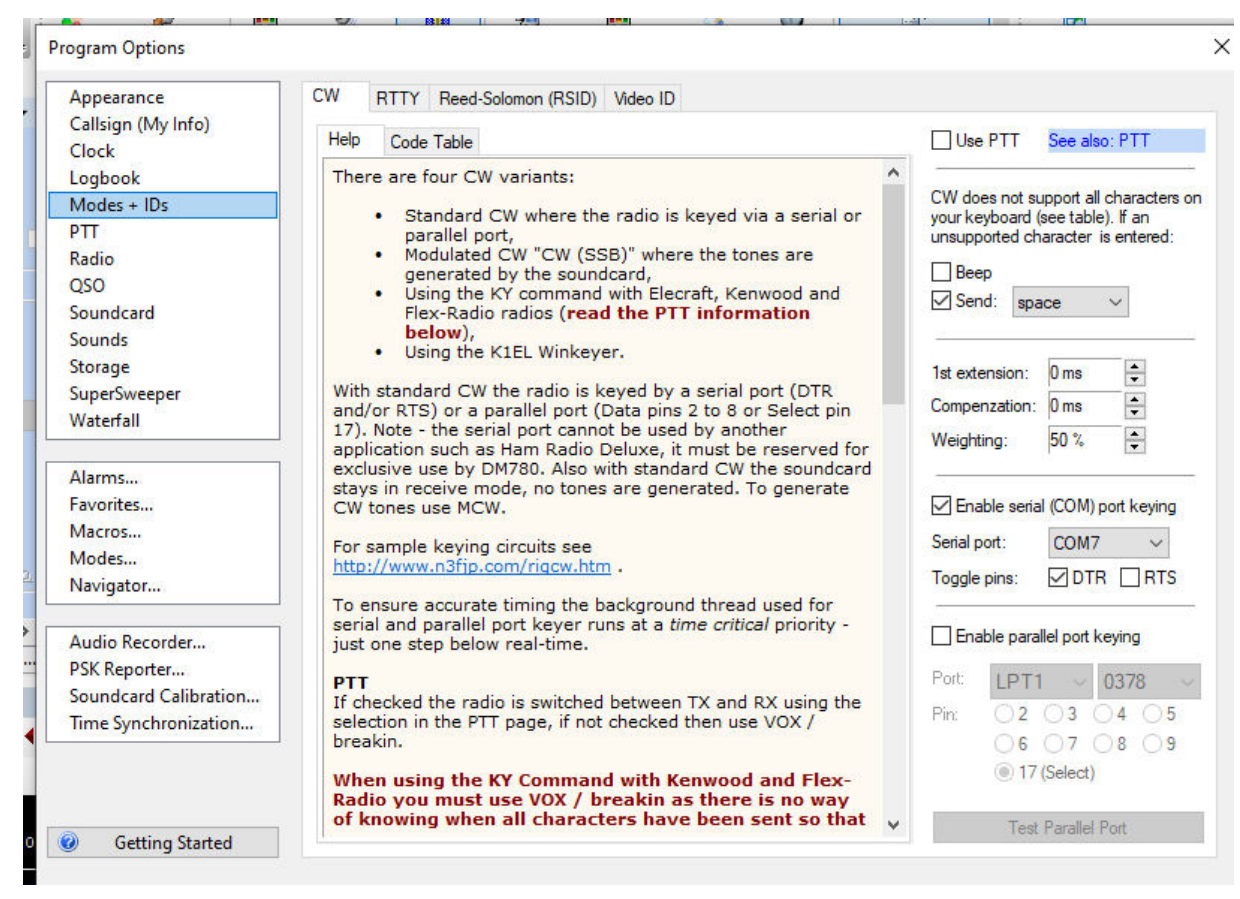

Figure 5 HRD - Mode CW

3) Modes + IDs : RTTY

| ppearance            | CW RTTY Reed-Solomon (RSID) Video ID               |  |
|----------------------|----------------------------------------------------|--|
| allsign (My Info)    | RTTY                                               |  |
| lock                 |                                                    |  |
| ogbook               | 5-bit RTTY does not support all characters on your |  |
| lodes + IDs          |                                                    |  |
| Π                    | Швеер                                              |  |
| adio                 | Send: ? V                                          |  |
| SO                   |                                                    |  |
| oundcard             |                                                    |  |
| ounds                | FSK Keying                                         |  |
| torage               | Inable                                             |  |
| uperSweeper          |                                                    |  |
| /aterfall            | Port: COM7 V                                       |  |
| larms                |                                                    |  |
| worites              | Devices                                            |  |
| lacros               | BigBlaster PBO (TX, DTB) / Advantage               |  |
| lacios               | (DTR), Icom (DTR) (int) or Hardware Serial         |  |
| nuiester             | Port (Non-USB) Installed                           |  |
| avigator             | O Microham II Device                               |  |
| udio Recorder        | Othershare 1 (TW) and                              |  |
| SK Reporter          | O INICIONAM 1 (1X) ONIY                            |  |
| oundcard Calibration | US Navigator (TX only)                             |  |
| me Synchronization   |                                                    |  |
| ine synchronization  |                                                    |  |
|                      | ◯ RigExpert TI-5                                   |  |
|                      | Yaesu SCU-17/ ETDX-3000/ET-991 (int)               |  |

Figure 6 HRD - Mode RTTY

### 4) PTT

| Appearance                                                   | PTT                                               |                                                                                                    |                                                                               | - |
|--------------------------------------------------------------|---------------------------------------------------|----------------------------------------------------------------------------------------------------|-------------------------------------------------------------------------------|---|
| Callsign (My Info)<br>Clock<br>Logbook<br>Modes + IDs<br>PTT | COM Port<br>via Serial (COM) port<br>Port: COM7 ~ | Ham Radio Deluxe<br>O via Ham Radio Deluxe - DM780<br>must be connected to HRD.<br>Configure HRD connection | Data Controller<br>Let The Data<br>Controller key the<br>radio via interface. |   |
| Radio<br>QSO<br>Soundcard                                    | On TX: Set DTR (data-terminal-ready)              | A See notes below                                                                                           | None<br>Via soundcard<br>PTT or radio VOX                                     |   |

Figure 7 HRD – PTT

5) Soundcard

| Appearance                                                    | Soundcard                                  |                                                                                                    |
|---------------------------------------------------------------|--------------------------------------------|----------------------------------------------------------------------------------------------------|
| Callsign (My Info)<br>Clock                                   | Input (Receive)                            | Headset Monitor                                                                                                    |
| Logbook<br>Modes + IDs<br>ptt                                 | Device: Microphone (2- USB Audio CODEC )   | Enable (will be grayed if not available)      Microphone:                                                                           |
| Radio<br>QSO                                                  | Output (Transmit)                          | Microphone (High Definition Aud ~                                                                                                   |
| Soundcard                                                     | Device: Haut-padeure (2-LISB Audio CODEC.) | Eaphone.                                                                                                    |
| Sounds<br>Storage<br>SuperSweeper                             |                                            | Haut-parleurs (High Definition Audio ~                                                                                              |
| Waterfall                                                     |                                            | WARNING! Do not Enable if the secondary<br>soundcard is your radio!                                                                 |
| Alarms<br>Favorites<br>Macros<br>Modes                        | Automatic gain control                     | Input (Receive)<br>Device: Select the soundcard used<br>for receiving signals, the line in is<br>connected to the audio output from |
| Navigator                                                     | Sample Rate                                | Source: Select the input source -                                                                                                   |
| Audio Recorder                                                | (i) 48 kHz (strongly recommended)          | usually Line in. This fader is shown<br>in the soundcard's RX pane, use it<br>to adjust the input level. Not all                    |
| PSK Reporter<br>Soundcard Calibration<br>Time Synchronization | Show sample rate in main status bar        | soundcards have input sources - for<br>example the SignaLink USB does<br>not have any user-selectable input                         |
|                                                               | Soundcard Calibration                      | output (Transmit)                                                                                                    |

Figure 8 HRD - Configuration de la carte son

Je vous conseille d'effectuer la « Soundcard Calibration », bouton en bas de l'écran.

La configuration est maintenant terminée ; choisissez votre mode numérique (ou CW), et vous pouvez commencer vos QSO !

#### DXLab & MultiPSK

Le logiciel suivant est MultiPSK. Il est gratuit pour les radioamateurs qui n'utilisent pas le mode professionnel.

Pour pouvoir fonctionner correctement (CAT), il faut utiliser un logiciel tiers : « Commander ».

Ces logiciels sont disponibles sur les sites web suivants :

 « Commander » : DXLab est une suite gratuite de huit applications interopérables qui peuvent être installées indépendamment dans n'importe quel ordre. « Commander » en fait partie. Le site <u>https://www.dxlabsuite.com/</u> vous explique tout et vous donne le lien pour le télécharger.

13

 « MultiPSK » : un article écrit par F6CTE résume bien les possibilités de ce logiciel. Vous le trouverez sur <u>http://f6cte.free.fr/multipsk\_f.htm</u> ou encore sur <u>http://www.dxrn.info/multipsk-un-logiciel-de-decodage-multimode/</u> Le lien pour le téléchargement est repris sur chacun des sites. Vous pouvez aussi le télécharger sur <u>https://filecr.com/windows/f6cte-multipsk/?id=506190720000</u> (D'autres sites le proposent également en téléchargement).

A) « DXLab »

Le logiciel à configurer en premier lieu est « DXLab » → Launcher Configuration. Vous choisissez ici les logiciels à lancer au démarrage. Pour ma part, ce seront « Commander » et « DXKeeper ».

| DALab Launcher                                                                   | Configu   | ration                              |               |                                  |                                           |                                                     |                                                             |           |          |
|----------------------------------------------------------------------------------|-----------|-------------------------------------|---------------|----------------------------------|-------------------------------------------|-----------------------------------------------------|-------------------------------------------------------------|-----------|----------|
| Distribution                                                                     | ı site    | DXLabSuite Visit                    |               | Auto Start<br>Always On Top      |                                           | Shutdown A<br>Terminate O                           | ifter Terminate<br>In Shutdown                              |           | New ?    |
|                                                                                  |           |                                     |               | Minimize After Start             | ~                                         | Check for N                                         | ew each day                                                 |           | Database |
|                                                                                  |           |                                     |               | Workspaces On Startup            |                                           | Use Multiple                                        | Monitors                                                    | Г         |          |
| Browser pathn                                                                    | ame       |                                     | Sel           |                                  |                                           | Log Debugg                                          | ging Information                                            |           |          |
| Apps                                                                             | Started I | efore DXLab Apps                    | DXLab A       | \pps                             |                                           | A                                                   | pps Started After                                           | DXLab App | 05       |
| Application                                                                      | Enab      | Program Path                        |               | Installed                        | Avail                                     | Action                                              | Registry                                                    |           |          |
| Commander                                                                        | ~         | C:\DXLab\CI-V Commander.exe         |               | Sel 15.7.3                       | 15.7.3                                    | Restore                                             | Sv Ld                                                       | 1         |          |
| DXKeeper                                                                         | ~         | C:\DXLab\DXKeeper\DXKeeper.exe      |               | Sel 17.1.2                       | 17.1.2                                    | Restore                                             | Sv Ld                                                       | 1         |          |
| NA Carrie                                                                        |           | startun                             |               | or DVK concr                     | 4.9.1                                     | Install                                             | Sv Id                                                       | 1         |          |
| JAVIEW                                                                           |           | Startup                             | patriname i   | or DAReeper                      |                                           | movan                                               | 01 23                                                       |           |          |
| DXVIew<br>DXLabLauncher                                                          | R         | C:\DXLab\Launcher\DXLabLauncher.exe | patnname      | Sel 2.3.0                        | 2.3.0                                     | Restore                                             | Sv Ld                                                       | 1         |          |
| DXVIew<br>DXLabLauncher<br>Pathfinder                                            | ч<br>П    | C:\DXLab\Launcher\DXLabLauncher.exe | patnname      | Sel 2.3.0                        | 2.3.0<br>5.3.5                            | Restore Install                                     | Sv Ld<br>Sv Ld                                              |           |          |
| DXNew<br>DXLabLauncher<br>Pathfinder<br>PropView                                 |           | C:\DXLab\Launcher\DXLabLauncher.exe | patriname i   | Sel 2.3.0                        | 2.3.0<br>5.3.5<br>2.0.0                   | Restore<br>Install                                  | Sv Ld<br>Sv Ld<br>Sv Ld                                     |           |          |
| DXTew<br>DXLabLauncher<br>Pathfinder<br>PropView<br>SpotCollector                |           | C:\DXLab\Launcher\DXLabLauncher.exe | o patriname i | Sel<br>Sel<br>Sel                | 2.3.0<br>5.3.5<br>2.0.0<br>9.4.2          | Restore<br>Install<br>Install<br>Install            | Sv Ld<br>Sv Ld<br>Sv Ld<br>Sv Ld<br>Sv Ld                   |           |          |
| DXVIew<br>DXLabLauncher<br>Pathfinder<br>PropView<br>SpotCollector<br>WinWarbler |           | C:\DXLab\Launcher\DXLabLauncher.exe | patnname i    | Sel 2.3.0<br>Sel Sel Sel Sel Sel | 2.3.0<br>5.3.5<br>2.0.0<br>9.4.2<br>9.5.9 | Restore<br>Install<br>Install<br>Install<br>Install | Sv Ld<br>Sv Ld<br>Sv Ld<br>Sv Ld<br>Sv Ld<br>Sv Ld<br>Sv Ld |           |          |

B) « Commander »

Cliquez sur le bouton « Config » pour obtenir la fenêtre ci-dessous, à droite.

Dans l'onglet « Général », section « Radio – Model », choisissez « Yaesu FT-991 ».

| 🚱 Commander 15.7.3 [Yaesu FT991] (                               | D 13:48:21 Z 7 037,00 CW Split -                                                                               |      | 📄 Commander Configuration - 🗆 🗙                                                                                                    |
|------------------------------------------------------------------|----------------------------------------------------------------------------------------------------|------|----------------------------------------------------------------------------------------------------|
| VFD A: 40M                                                       | YFO B (TX)         Filters           1         2         5         10           7         038,00         500 H | ▶ X  | Filter Groups         Memories         MultiRadio         Bandspread         Transverters           General         Ports         Device 0         Device 1         Device 2         Device 3           Radio         Radio         Redio         Redio                                                                                                    |
|                                                                  | PTT     Shift       TX     BX                                                                                  | • ×  | FT991     Model     Reset       Image: Second second seco |
| Ham bands only                                                   |                                                                                                    |      | RF Display<br>License                                                                                                    |
| Mode: CW<br>CLSB FM C<br>CUSB AM C<br>CCW RITY C<br>CCW BITY B C |                                                                                                    |      | PSK   Log Mode for Data-L or Data-U                                                                                                    |
| C Data-L Data-U C<br>Bandspread Msgs Config                      | Scan Memory Banks                                                                                              | Help | General Frequency Colors I gnore Mousewheel Accept 'Dual Rov On' directives                                                                                                    |
|                                                                  | GUERN                                                                                                    | e    |                                                                                                    |
|                                                                  |                                                                                                    | Ĩ    | User-defined Controls Show within Main window Show by expanding Main window                                                                                                    |
|                                                                  |                                                                                                    |      | Guidance Select                                                                                                    |
|                                                                  |                                                                                                    |      | Browser pathname 🔽 show control explanations Help                                                                                                    |

Figure 9 DXLab : Configurer Commander (1)

Vous allez ensuite dans l'onglet « Ports » dans lequel vous configurez le « Primary CAT Sérial Port » comme suite :

| Primaru C | Ports                                    | ) Dev                                    | vice 0   E        | evice 1                | Device 2                          | Device 3                    |
|-----------|------------------------------------------|------------------------------------------|-------------------|------------------------|-----------------------------------|-----------------------------|
| Port#     | Baud<br>19200                            | Word                                     | Parity<br>None 💌  | Stop                   | DTR<br>On •                       | RTS<br>On 💌                 |
| Secondar  | n <b>y CAT Serial</b><br>e   ເ≏ Follow p | Port<br>rrimary<br>imary<br>lead primary | CAT protoco       | I<br><br>Alternate VFO | CI-V Addr<br>Update<br>when Split | CI-V Addr 2<br>every 200 ms |
| Port#     | Baud<br>9600 🔻                           | Word                                     | Parity<br>None _▼ | Stop                   | DTR                               | RTS                         |

Figure 10 DXLab - Commander : choix du Port

#### C) « DXKeeper »

Il n'y a rien de spécial à configurer...

D) « MultiPSK »

#### Lancez d'abord « Commander », puis MultiPSK.

La première étape consiste à le configurer sur l'écran de ... configuration.

| * MULTIPSK-L'EMETTEUR-RECER                                                                                                    | PTEUR NUMERIQUE MULTIN                                                                                                    | 10DE * Version 4.48.2 Co                                                                    | nfiguration X                         |  |  |  |  |
|----------------------------------------------------------------------------------------------------|----------------------------------------------------------------------------------------------------|---------------------------------------------------------------------------------------------|---------------------------------------|--|--|--|--|
| Lang(u)age Fichier de traduction                                                                                                    | Aide et licence PC Op                                                                                                    | tions pour les ports série                                                                  | Port série                            |  |  |  |  |
| Port série pour GPS Port série pou                                                                                                    | r KISS Carte son (Entrée)                                                                                                    | Carte son (Sortie)                                                                          |                                       |  |  |  |  |
| Carte son auxiliaire (depuis une entr                                                                                                    | rée) Carte son auxiliaire (v                                                                                                    | ers HP) Table de mixage                                                                     | e Séquence Fontes                     |  |  |  |  |
| Votre carnet de trafic Jeux de cara                                                                                                    | ctères asiatiques (japonais)                                                                                                    | Actions Sortie vers l'é                                                                     | cran RX/TX                            |  |  |  |  |
| Aide Deutsche Hilfe                                                                                                    | Interfaces I/Q pour transc<br>SDRplay                                                                                             | cte via la carte son + H                                                                    | Paramètres Par défaut Charge Par      |  |  |  |  |
| Ouvre cet écran au démarrage                                                                                                    | Options (port/adresse) Clé R                                                                                                    | TL/DLL Sélection RTL et m                                                                   | ode Sauve Paramètres                  |  |  |  |  |
| Ouvre l'écran RX/TX au démarrage                                                                                                    | FUNcube Softrock Auto                                                                                                    | Externe 💌 SdR TCP/                                                                          | P Paramètres courants                 |  |  |  |  |
| Décode depuis l'entrée son ou un<br>EXAMPLE_BPSK31     Charge un nouveau fichier s                                                                                                    | n fichier<br>RECORDING                                                                                                    | un nouveau fichier son (.W                                                                  | AV) Durée d'enregistrement<br>minutes |  |  |  |  |
| C Entree son Joue   Stop C F                                                                                                    | dla della Faragistroment                                                                                                    |                                                                                             | d minute                              |  |  |  |  |
| Repete l'enregistrement minutes                                                                                                    | 1310 Enregistrement                                                                                                    | suiveur sur: ( 15 Sect                                                                      |                                       |  |  |  |  |
| Mode balise (tous modes)       Numéro de série en préalable       30/09/23 15:39:07 UTC Correction UTC en heures         Non       Séquence       Séquence       Intervalle       Pause       Durée       Heure UTC de début enr. ou balise         Oui       1       1       10 s       15 min       Heure UTC de début enr. ou balise         XIT (pour modes PSK, THROB(X), MFSK, CW et CCW) et fréq. RX/TX initiales (200 à 4300 Hz)       Fr. TX: 1000       Fr. TX: 1000 |                                                                                                    |                                                                                             |                                       |  |  |  |  |
| C XII comme coefficient (0.0001 * H                                                                                                    | z/Hz) <b>x1 x10</b>                                                                                                    | X1 X1                                                                                       | U                                     |  |  |  |  |
| "RX/TX" pour "principal"                                                                                                    | Panoramiques<br>Panoramique PSK                                                                                                   | Divers<br>Carte so                                                                          | n full-duplex                         |  |  |  |  |
| Earon DV/TV                                                                                                    | Panoramique CW                                                                                                    | Modes RX/TX initiaux                                                                        | Serveur TCP/IP "En"                   |  |  |  |  |
|                                                                                                    |                                                                                                    | Carnet de trafic                                                                            | Données personnelles                  |  |  |  |  |
|                                                                                                    | Panoramique RITY                                                                                                    | Lecture d'un QSO                                                                            | Vérification port série               |  |  |  |  |
| Ceci est un "grat                                                                                                    | Ceci est un "graticiel" avec limitations, pour un usage non-commercial                                                            |                                                                                             |                                       |  |  |  |  |
| VERSION 4.48.2 of (du) 22/06/2023<br>* addition of the GPS frames recepti<br>* addition of GPS positions for the W<br>* addition of a Locator beacon in EM<br>* addition of a GPS beacon in EM mo                                                                                                    | on for WSPR and EM (ajout de<br>/SPR beacon (ajout des positio<br>mode (ajout d'une balise LOC,<br>ide (ajout d'une balise GPS en | la réception des trames GP<br>ons GPS pour la balise WSPF<br>ATOR en mode EM),<br>mode EM), | S pour le WSPR et (EM),<br>R),        |  |  |  |  |

Figure 11 MultiPSK : écran de configuration

Les menus à configurer sont repris tout en haut. Voici les valeurs à encoder :

- Option pour les ports série : laisser la valeur par défaut
- Port série : Aucun
- Port série pour KISS : com 7
- Carte son (Entrée) : Microphone (2-USB Audio CODEC)
- Carte son (Sortie) : Même carte que pour l'entrée
- Carte son auxiliaire (depuis Entrée) : Microphone (High Definition Audio)

- Carte son auxiliaire (vers HP) : Haut-Parleurs (High Definition)
- Votre Carnet de trafic : DXKeeper

Appuyez maintenant sur le (gros) bouton Écran RX/TX.

Arrivé sur l'écran principal de MultiPSK, entrez vos données personnelles :

| <my call=""></my>                                                                                                    | <my name=""></my>                                                                            |                                                                    | <my qth=""></my>         | <my locator=""></my>   |
|----------------------------------------------------------------------------------------------------|----------------------------------------------------------------------------------------------|--------------------------------------------------------------------|--------------------------|------------------------|
| ONSHU                                                                                                    | Bernard                                                                                      | Nr                                                                 | Hons                     | J010vk                 |
| d-m.c (N/S)                                                                                                    | MY LATITUDE>                                                                                 | Vérifica                                                           | ation latitude/longitude | <my longitude=""></my> |
| (08-09.70N) 5                                                                                                    | 0-26-57N                                                                                     | d-m.c                                                              | (W/E) (002-01.08W)       | 003-49-12E             |
| <web addres<="" td=""><td>SS&gt; <web si<="" td=""><td>TE&gt;</td><td></td><td><ri>RIG&gt;</ri></td></web></td></web> | SS> <web si<="" td=""><td>TE&gt;</td><td></td><td><ri>RIG&gt;</ri></td></web>                | TE>                                                                |                          | <ri>RIG&gt;</ri>       |
|                                                                                                    |                                                                                              |                                                                    | Yaesu FT-991a            |                        |
| <anten< td=""><td>NA&gt;</td><td><c0< td=""><td>MPUTER&gt;</td><td><software></software></td></c0<></td></anten<>     | NA>                                                                                          | <c0< td=""><td>MPUTER&gt;</td><td><software></software></td></c0<> | MPUTER>                  | <software></software>  |
| GAP Eagle                                                                                                    |                                                                                              |                                                                    |                          | MultiPSK               |
| <note1></note1>                                                                                                    | <note 2<="" td=""><td>&gt;</td><td><note 3=""></note></td><td><note 4=""></note></td></note> | >                                                                  | <note 3=""></note>       | <note 4=""></note>     |
| Ann                                                                                                    | uler                                                                                         |                                                                    | Sauvegarder              | Aide                   |

Figure 12 MultiPSK : données personnelles

Tout est prêt : vous pouvez commencer votre premier QSO. Choisissez le mode numérique dans le tableau « Modes Radioamateurs ».

| %   | BPSK31 63 125 250 EEC31     | PSK10    | MT63      |
|-----|-----------------------------|----------|-----------|
| -   | QPSK31 63 125 250 CHIP      | PSK63E   | AUTEX     |
| -   | PSKAM PSKR PSK220F          | CW/NDB   | CCW QRSS  |
| 9   | PACKET+APRS Amtor FEC       | C-Navtex | ASCIL     |
| g   | RTTY 45 50 75 LENTUS        | Pactor1  | DOE THOR  |
| S   | THROBX THROB MESK+PIC       | MESK8    | DominoEX  |
| 111 | PAX/PAX2 DTME VOICE JT65    | OLIVIA   | Contestia |
|     | EM HELL PSK H FELD HELL     | HELL 80  | RTTYM     |
| _   | 141A (ALE) /FAE ALE400 /FAE | ET4rx FT | 8rx WSPR  |
|     | Filtres Analyse Binaural    |          | AX SSTV   |
|     | Modes professionnels        | 1        |           |
|     | 2000                        |          | 7600      |

Figure 13 MultiPSK : les modes "Radioamateurs"

Remarques :

1) Les modes FT8 et FT4 ne peuvent que recevoir (Boutons FT8rx et FT4rx). La capture d'écran ci-dessous vous montre le résultat lorsque ce mode est activé.

| MULTIPSK V, 4.48.2 Ecran RX/TX * MULTIPSK-L'EMETTEUR-RECEPTEUR NUMERIQUE MULTIMODE * Version 4.48.2     Configuration Replaces Options Outlik PSKReporter Satellites Panoramique Eréquences Aide                                                                                                    | - 🗆 X    |
|----------------------------------------------------------------------------------------------------|----------|
| TCPJP       Spectre S4R       Transceived       Paysil.oc       Model QSG Courried       ID(CPU       Niveau: 3%       BPSK31       631       125       250       EEC31       PSK10       M163         OU?       Nombre?       Recherche Consute DXK DXView       Path finder       OU?       ->PSKReporter       Les options sont dans le carnet       OPSK31       631       125       250       CHIP       PSK63E       AUTIEX         5       Call       Name       Freq Mi2       Mode Ur RSTMY RST R S Locator       OTH       Notes       Efface       Carnet       950-200       PSKAM       PSKAM <td< td=""><td>3000</td></td<>                                                                                                    | 3000     |
| 1192AD DG4MFA R -14<br>CO IZ4SJP JN54 854 KM<br>CO HA3BO LZ3SD SM6A RR73A1TF IN53 1243 KM                                                                                                    | , Sp     |
| Call 1 Fi CO FZ Call 3 FZ Annwer F4 BTU F5 Sigmoff F6 TX F7 BX F8<br>Heure BX+holcabt+mode<br>Deate Ultr. T/R F3 Co F10 Grent/fin DX end/fin DX end | Cou<br>T |
|                                                                                                    |          |
| 10:02:28   30   69   228   14   10:05td Gall   FMXR DLUAATFE RRR<br>10:02:28   30   69 hz   51 hz   51 hz   51 hz   51 hz   52 hz   54 hz   54 hz   55 hz   55 h   |          |
| Fontes Efface @ Couble Hauteur 🔶 33 03/10/23 10:03:00 UTC Spotc. Hors Connects                                                                                                    |          |
|                                                                                                    |          |

Figure 14 MultiPSK : l'écran principal

 Le mode CW est un peu particulier : en réception, sur le TX, il faut choisir le mode CW-SSB, et en émission le mode SSB. Ce n'est pas le cas avec HRD Digital Master.

#### « Omni-Rig » et « Yoniq » (ou MMSSTV)

Comme MultiPSK, « Yoniq » demande l'installation d'un autre logiciel pour pouvoir bien fonctionner : « Omni-Rig ».

#### 1) « Omni-Rig »

« Omni-Rig » est un composant COM pour le contrôle CAT de l'émetteur-récepteur. La version que j'utilise est un freeware, dont la version est la 1.20.

Vous la trouverez en téléchargement sur <u>https://omni-rig.software.informer.com/1.9/</u> (version 1.9) ou <u>http://www.dxatlas.com/omnirig/</u> (version 2.1).

Après avoir lancé ce logiciel, il faut le paramétrer :

| Omni-Rig Setti | ngs        | ×              |
|----------------|------------|----------------|
| RIG 1 RIG 2    | About      |                |
| Rig type       | FT-991     | •              |
| Port           | COM 6      | •              |
| Baud rate      | 19200      | •              |
| Data bits      | 8          | •              |
| Parity         | None       | •              |
| Stop bits      | 1          | •              |
| RTS            | High       | •              |
| DTR            | High       | •              |
| Poll int., ms  | 250        | \$             |
| Timeout, ms    | 4000       | \$             |
|                | <u>I</u> K | <u>C</u> ancel |

Figure 15 Omnirig : configuration

Ne configurez que RIG 1 !

#### 2) « Yoniq »

« Yoniq » est un logiciel permettant de trafiquer en SSTV (Télévision à balayage lent). Il est l'évolution de « MMSSTV ». Vous trouverez les explications de fonctionnement sur <u>http://www.on8im.be/fr/digimodes/31-debuter-avec-mmsstv.html</u>.

Il peut être téléchargé sur la page de l'auteur : <u>http://radiogalena.es/yoniq/</u>. La dernière version, la v. 1.13.3, est stable.

Après avoir lancé « Yoniq », il faut passer à la configuration.

La figure ci-dessous montre le logiciel configuré : les boutons RxIDYQ et TxIDYQ allumés, le mode Rx en Auto, les boutons AFC et LMS allumés. J'ai également encodé les fréquences de SSTV en MEMO.

| 🗓 ON5MU (ON5MU.MDT) - MMSSTV Ver 1.13.3 YONIQ [basad | o en/based on 44100Hz] |       |          |          |                |          |                   | 000                                      |
|------------------------------------------------------|------------------------|-------|----------|----------|----------------|----------|-------------------|------------------------------------------|
| File Edit View Option PRofiles Program RadioCommand  | l Help                 |       |          |          |                |          |                   |                                          |
| Sync RX History TX Template                          | Mode DV/DV Mode        |       | 1200     | 1500     |                | 1900     | 230               | 0                                        |
|                                                      | Auto                   |       |          |          |                |          |                   |                                          |
|                                                      | Auto                   |       |          |          |                |          |                   |                                          |
|                                                      | YoniQ                  |       |          |          |                |          |                   |                                          |
|                                                      | Robot 36               |       |          |          | _^^ _ ^ _      | <u> </u> |                   | $\sim$                                   |
|                                                      | Debet 72               |       |          |          |                |          |                   | an an an an an an an an an an an an an a |
|                                                      | Robot 72               |       |          |          |                |          | the second states | and the second                           |
|                                                      | SC2 180                | Log   |          | DOTINO   | DOW            | _        | DO1 505           |                                          |
|                                                      | AVT 90                 | QRZ   |          | Don ro   | RSVe           | <u> </u> | RSVI 999          | <u> </u>                                 |
|                                                      | Scottie 2              | QRA   |          |          | QTH            |          |                   |                                          |
|                                                      | Martin 2               | Note  |          |          |                |          | Band 2M           |                                          |
|                                                      | SC2 60                 | QSL   |          |          |                |          | RxIDYQ TxIDYO     | HBK                                      |
| Lock RSc V+S Z Auto history 🕒 🖬 🖓                    | Scottie 1              | QSO   | Data     | Find     | Clear <u>M</u> | MLog     | 145.800K          | hz->2                                    |
|                                                      | DSP                    | MEMO  |          |          |                |          |                   |                                          |
| 0%                                                   | AFC LMS                | 14230 | 7033 213 | 40 28680 | 0 144500 4     | 33700 37 | 300 M8            | -M9-                                     |

Figure 16 Yoniq - présentation générale

Cliquez maintenant sur le menu « Option ».

Les deux premiers sous-menus permettent de régler les niveaux de la carte son (IN et OUT).

Intéressons-nous aux deux autres sous-menus :

a) Setup MMSSTV

| MISC                |                   |                                                      |  |  |
|---------------------|-------------------|------------------------------------------------------|--|--|
| Demodulating method | Level converter   | RxBPF                                                |  |  |
| PLL I Hilbert I.F.  | Polynomial        | 0 OFF                                                |  |  |
|                     | Offset 0          | Broad                                                |  |  |
|                     | 1500Hz 16384      | Very sharp                                           |  |  |
| VCO Gain 1.0        | 2300Hz -16384     |                                                      |  |  |
| LoopLPF (IIR)       | 2300112 -10304    | ☑ Auto stop ☑ Auto restart                           |  |  |
| Order 1 🚽 F         | Calibration       |                                                      |  |  |
| FC 1500 🚽 Hz        | Auto start        | Auto resync                                          |  |  |
|                     | VIS solo          | <ul> <li>Auto slant</li> <li>Decode FSKID</li> </ul> |  |  |
| OutputLPF (IIR)     | VIS o Sync        |                                                      |  |  |
| Order 3             | Squelch level     | Ry buffer                                            |  |  |
| FC 900 🔤 Hz         | l owest Higher    |                                                      |  |  |
|                     | e Lowest e Higher |                                                      |  |  |
| Differentiator      | Cover Cover       |                                                      |  |  |
|                     |                   |                                                      |  |  |

Figure 17 Setup MMSSTV – RX

| Setup MMSSTV                                                                                               |                                            |                                                 | 8  |
|----------------------------------------------------------------------------------------------------|--------------------------------------------|-------------------------------------------------|----|
| RX TX Misc                                                                                                 |                                            |                                                 |    |
| PTT<br>Port NONE                                                                                           | Digital output level                       | Template<br>Callsign ON5MU                      |    |
| <ul> <li>Omni-Rig</li> <li>Exclusive lock</li> <li>RTS during scanning</li> <li>Omni-Rig</li> </ul>        | ■ Vari SSTV                                | VOX tone<br>● Estandar ● NO<br>● Por el usuario |    |
| TxBPF/TxLPF         Image: Tx BPF       Tap         Image: Tx LPF       Freq         1000       Image: Tap | Loop back<br>f OFF<br>Hz External (full-du | I Fixed mode<br>■ Encode FSKID                  |    |
| Tuning button<br>Frequency 1200 - H                                                                        | CWID<br>Hz ● OFF ● CW                      | ● MMV 1000 🖬 Hz                                 |    |
| Period 5                                                                                                   | s Slow                                     | ••••••••••••••••••••••••••••••••••••••          | st |
| Auto TX (SAT/UHF)                                                                                          | ON5MU                                      | Macro                                           |    |
|                                                                                                    |                                            | OK Cance                                        | el |

Figure 18 Setup MMSSTV – TX

| Setup MMSSTV                                                                                                    |                                                                                |                                                       | 8                                                                   |
|----------------------------------------------------------------------------------------------------|--------------------------------------------------------------------------------|-------------------------------------------------------|---------------------------------------------------------------------|
| RX TX Misc                                                                                                    |                                                                                |                                                       |                                                                     |
| Sound Card<br>In Microphone (2- USB Auc<br>Out Haut-parleurs (2- USB #<br>FIFO<br>RX 12 TX 14<br>Priority<br>Normal Highest                                       | WaterFall<br>L H H<br>History max.<br>256                                      | FFT<br>Background<br>Signals<br>Trails<br>Sync marker | Connection<br>■ Enable<br>Server 127.0.0.1<br>Port 52001<br>Qrz.com |
| <ul> <li>Higher</li> <li>Critical</li> <li>Source</li> <li>Mono</li> <li>Right</li> <li>Left</li> <li>Clock</li> <li>44100.00</li> <li>Hz</li> <li>Adj</li> </ul> | Quality 100 9%<br>Save window location<br>Always use DIB<br>Font<br>Type Arial | <ul><li>Priority of MMSSTV</li><li>Normal</li></ul>   | <ul> <li>Enable</li> <li>Higher</li> <li>Size 0</li> </ul>          |
| Tx offset 0.01 Hz                                                                                                    |                                                                                | Spanish                                               | English Other<br>OK Cancel                                          |

Figure 19 Setup MMSSTV – Misc

Ici, petites remarques : j'ai choisi la langue anglaise (bouton English), activé QRZ.com et choisi la fonte « Arial ». Si la connexion avec QRZ.com ne fonctionne pas, il faut vérifier que votre abonnement soit actif.

#### b) Setup Logging

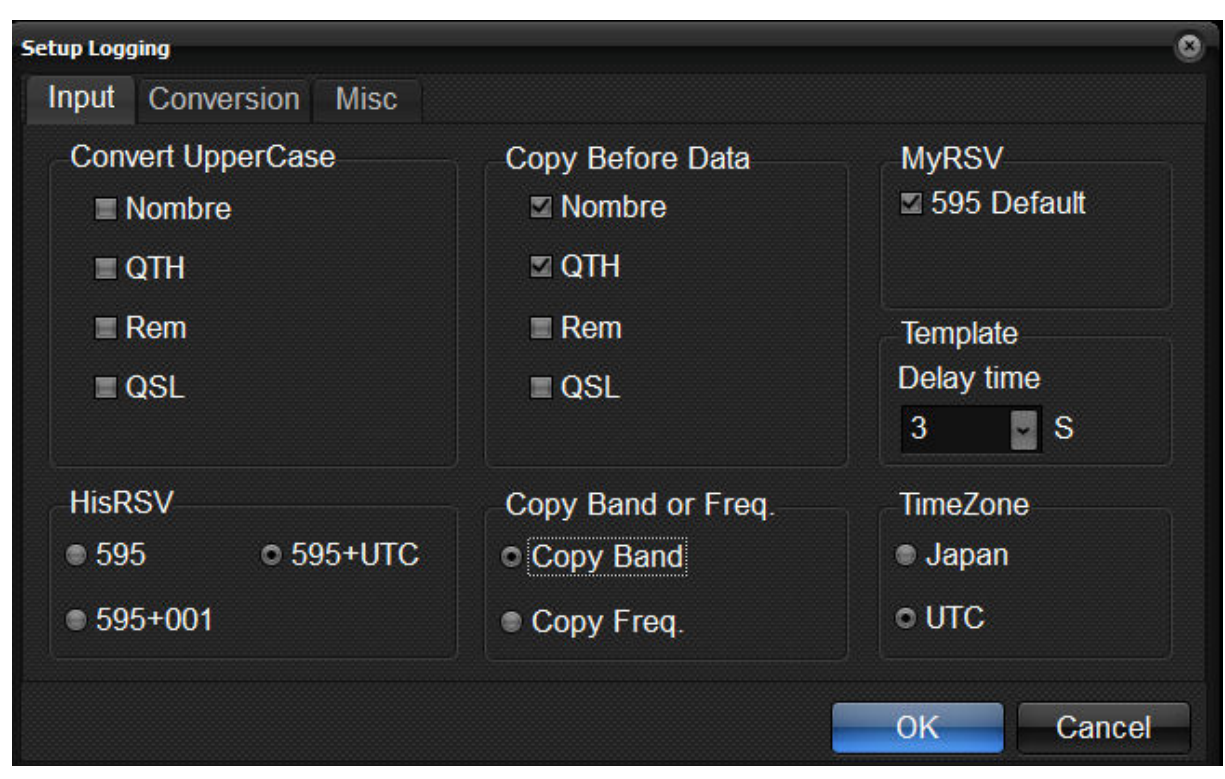

Figure 20 Setup Logging – Input

| Setup Logging                                                                                            |                       | 0                                                                     |
|----------------------------------------------------------------------------------------------------|-----------------------|-----------------------------------------------------------------------|
| Input Conversion                                                                                         | n Misc                |                                                                       |
| Turbo-HAMLOG<br>Mode<br>RTTY RTY<br>SSTV STV<br>Zona horaria<br>• Auto<br>• UTC Siempre<br>• JST Siempre | ADIF<br>■ Ajustar RST | Link<br>Aplicaciones<br>• OFF<br>• Turbo HAMLOG/Win<br>• MML<br>MML : |
|                                                                                                    |                       | OK Cancel                                                             |

Figure 21 Setup Logging – Conversion

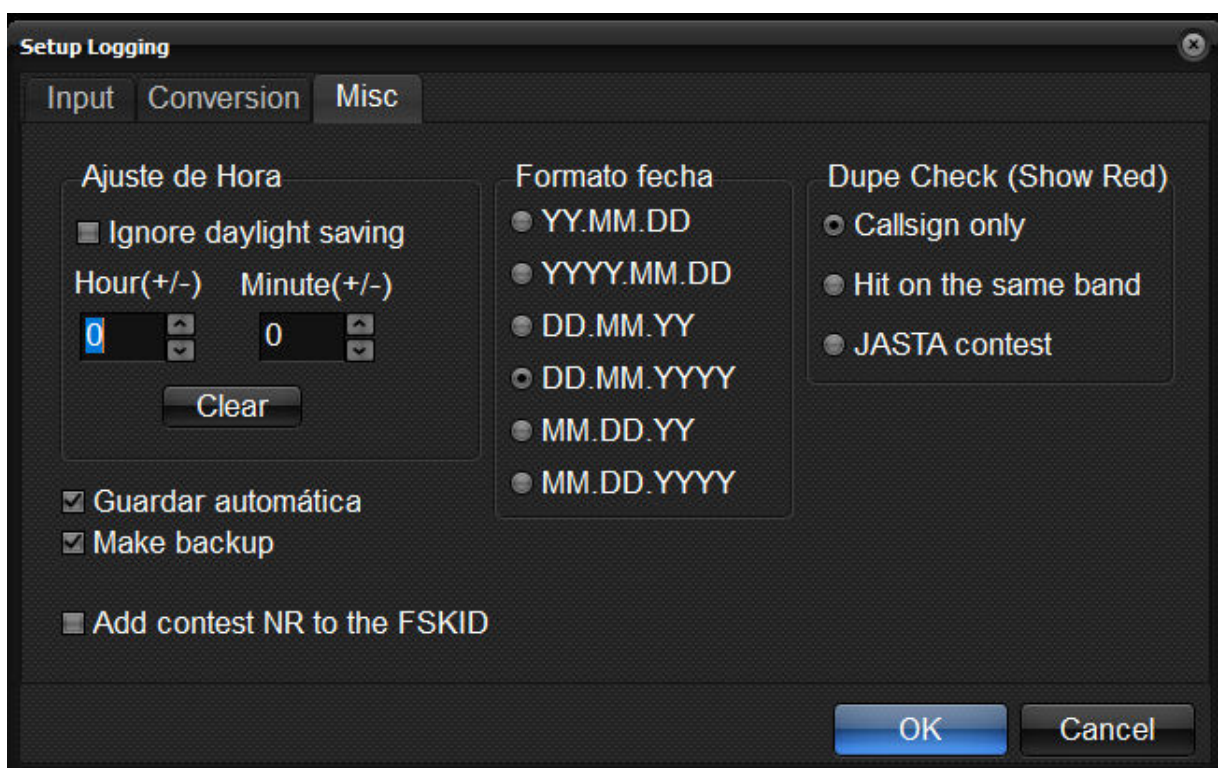

Figure 22 Setup Logging – Misc

Il ne reste plus qu'à créer vos « Template »...

#### VarAC

VaraAC, c'est un logiciel de communication radio s'appuyant sur le protocole VARA et qui permet l'échange de données entre opérateurs.

La version gratuite est fonctionnelle, avec toutefois quelques restrictions...

Une description avec mode d'emploi a été mis en ligne par Éric F8EFL, sur <u>https://f8rfl.blogspot.com/2022/08/varac.html</u>. Un site très bien rédigé, complet !

Je me suis limité à la version avec Modem HF.

Trois logiciels sont à télécharger :

- a) « Omnirig ». Ce logiciel a déjà été référencé à la page 18, lors de l'étude de « Yoniq » (MMSSTV). Je vous renvoie donc à ce chapitre pour la configuration ;
- b) « VARA Modem HF », sur <u>https://rosmodem.wordpress.com/</u>;
- c) « VarAC » : <u>https://www.varac-hamradio.com/download</u>. Afin de le télécharger,
   il est nécessaire de saisir un nom, un indicatif et une adresse de courriel.

Configurons maintenant chacun des logiciels :

#### a) VARA Modem HF

Vous cliquez sur le menu « Settings ».

 a. VARA Setup : voir ci-dessous (vous encodez votre indicatif, pas le mien, bien sûr). Sauf si vous avez payé la licence, vous ne complétez pas le champ « registration Key ».

| 8300                                                                                                    | Data KISS<br>8301 8100                                                                    |          |
|----------------------------------------------------------------------------------------------------|-------------------------------------------------------------------------------------------|----------|
| VARA License                                                                                                    | 98                                                                                        | -        |
| Callsign:                                                                                                    | Registration Key:                                                                         | 6        |
| ON5MU                                                                                                    |                                                                                           |          |
| Callsign:                                                                                                    | Registration Key:                                                                         |          |
| L<br>Callsign:                                                                                                    | Registration Key:                                                                         | ii<br>C  |
| l<br>Callsign:                                                                                                    | Registration Key:                                                                         |          |
|                                                                                                    |                                                                                           |          |
| <ul> <li>Allow VARA</li> <li>Accept 500</li> <li>Tuner enhar</li> </ul>                                                              | check for updates via interne<br>Hz connections<br>ncement                                | :t       |
| <ul> <li>Allow VARA</li> <li>Accept 500</li> <li>Tuner enhar</li> <li>CW ID</li> </ul>                                               | check for updates via interne<br>Hz connections<br>ncement                                | :t       |
| <ul> <li>Allow VARA</li> <li>Accept 500</li> <li>Tuner enhar</li> <li>CW ID</li> <li>KISS Interface</li> </ul>                       | check for updates via interne<br>Hz connections<br>ncement<br>ce Retries                  | r        |
| <ul> <li>Allow VARA</li> <li>Accept 500</li> <li>Tuner enhar</li> <li>CW ID</li> <li>KISS Interfation</li> <li>RA-Board P</li> </ul> | check for updates via interne<br>Hz connections<br>ncement<br>ce Retries<br>TT TSysLog 15 | ::<br>•t |

Figure 23 VARA Modem HF - VARA Setup

#### b. VarAC

Ouvrez le menu « Settings » et encodez les paramètres repris ci-dessous.

| 🛁 Settings                                                                                                    |                                                                                                    |                                                                                                    | - 🗆 X                                                                                                    |                                   |
|----------------------------------------------------------------------------------------------------|----------------------------------------------------------------------------------------------------|----------------------------------------------------------------------------------------------------|----------------------------------------------------------------------------------------------------|-----------------------------------|
| PTT Configuration       O CAT Yaesu FT-991A          • OmniRig       O DTR/RTS       VOX/None       TEST       PTT ON       PTT ON | Frequency Control       O CAT     Yaesu FT-991A             OmniRig          O FLRig         Onne           Load last freq.         Offset Hz (?)           Read freq. every         2           sec         Artenna tuner | VARA Modem Configuration VARA modem type VaraHF V [127.0. VARA file path C:\VARA\VARA.exe VARA monitor path (Optional) (?) QSO Configuration C:\VARA Modem Configuration C:\VARA Modem C:\VARA Modem C:\VARA Modem C | IP/host         Main port         KISS port           0.1         8300         8100           Image: Start modem         Port         8350                                                                                                    | V SNR                             |
| COM Port COM7 V<br>Baud 19200 V<br>Party None V<br>DataBits 8 V DTR L V<br>StopBits 1 V RTS L V                                    | USB-D         7105000         TEST           FLRig         DTR/RTS           Host         localhost         Pot           Pot         12345         Type DTR            OmniRig         OmniRig                            | Call ID Interval (min)     10     ?)       Auto disconnect     5     ?)       Show distance in     KM     ?       Callsigns block list     ?)       Auto away in     10     minutes (?)                                                                                                    | Allow incoming pings     Allow incoming pings     Allow incoming pings     Allow incoming pings     Allow incoming pings     Allow info request     (?)     Auto QSY     Band skip     (F)     Load broadcasts history     Auto accept verbose SNR     (?)     Suppress is typing' in low SNR     (?) | ne<br>V ľm away<br>QSY<br>SEND VI |
| Host         127.0.0.1           Port         60000           CAT Test Error Log         (?) I'm having                            | g trouble with CAT VMail                                                                                                    | File Transfer           Incoming file size limit (bytes)         5000           Incoming files directory         C:\Progr           Outgoing files directory         C:\Progr                                                                                                    | (?) am Files (x86)\VarAC\ am Files (x86)\VarAC\                                                                                                    | BROADC<br>PSK REP.                |
| DOWNLOAD latest CAT command file<br>Logging<br>ADIF file C:\Program Files (x86)\Va<br>Submode VARA HF<br>Send log N3FJP(TCP) ~     |                                                                                                    | DX Cluster uploads     Beacons //<br>Beacon international formation international formational formational formational formational formational formational formationa formational formational formationa formational formationa                         | ✓ CQs<br>erval (minutes) 15 √(7)<br>a (7)<br>it time (seconds) 300 √(7)<br>it selector (?) Slot size (hz) 750 (7)<br>st heard history (?)                                                                                                    | Auto log G                        |
| PSKReporter Upload (?) Self report (?)                                                                                             | Custom map &timerange=21600&sho (?)                                                                                                    | Misc. Debug mode (?)                                                                                                    | e mode (?) SAVE AND EXIT                                                                                                    | Enter to se                       |

Figure 24 VarAC - Settings

NB : pour le logbook, j'utilise ACLog (N3FJP) ; à vous d'adapter en fonction du logiciel utilisé ! (section « Logging »).

Dernière chose à faire : modifier le réglage du TX (Mode). Le logiciel place par défaut le mode sur RTTY-USB ; il faut le modifier pour DATA-USB.

| VFO-A    |                     | 071292             | M-LIST |
|----------|---------------------|--------------------|--------|
| RF-P7    | <b>4.10</b><br>CLAR | <b>5</b> 00<br>Онz | SETUP  |
| LSB      | USB                 | AM                 | BAND   |
| CW-LSB   | CW-USB              | FM                 |        |
| RTTY-LSB | RTTY-USB            | C4FM               | MODE   |
| DATA-LSB | DATA-USB            | DATA-FM            |        |

Figure 25 TX - modification du Mode

## Quelles fréquences sont utilisées pour les modes numériques ?

Certaines fréquences sont réservées aux modes numériques. Sur le web, vous trouverez des sites qui les répertorient.

1) F5PBG : <u>https://www.generation-nt.com/reponses/liste-frequences-modes-</u> numeriques-entraide-2707721.html

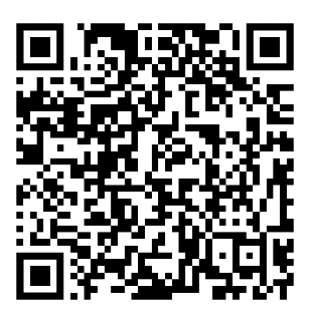

2) F1AFZ : <u>https://www.f1afz.fr/modes\_digit/frequences\_modes\_num.php</u>

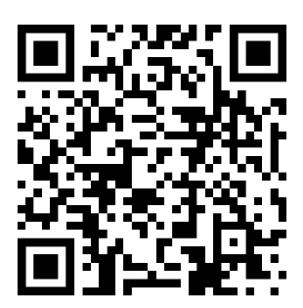

Et pour terminer, je vous propose de lire un excellent article sur le site web de

ON5VL concernant les modes numériques :

https://on5vl.org/modes-

numeriques/#:~:text=Les%20principaux%20modes%20utilis%C3%A9s%20%3A&text =bande%2031%2C25%20Hz%20par,sauf%20pour%20le%20code%20morse

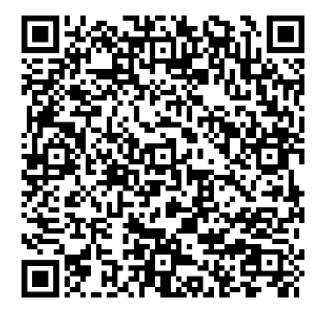

### En conclusion

J'espère que ce petit article vous aidera à établir vos QSO en modes numériques.

Je suis bien conscient que la description et le fonctionnement des différents logiciels est lacunaire, mais mon propos était surtout de donner les valeurs qui permettent d'établir les connections entre le TX et les différents logiciels.

D'autres radioamateurs et/ou éditeurs ont mis en ligne des modes d'emploi de chacun de ces logiciels. Vous trouverez également sur YouTube des tutos expliquant le fonctionnement de ceux-ci. A vous de chercher !!!

Sur le web, vous trouverez aussi d'autres logiciels qui permettent des communications en modes numériques, comme MixWIN (<u>https://mixw.net/</u> et <u>https://rigexpert.com/products/software/mixw-4/</u>), FLDigit ( <u>https://fldigi.fr.softonic.com/</u>), ...

Bon trafic !!!

# **Bernard ON5MU**